- 更新連絡書等から講習区分を確認して、予約する区分を 選択します。
- 運転免許更新期間は、有効期間が満了する日の直前の 誕生日の前後1か月です。

予約サイトのリンク(栃木県予約システム)

□運転免許の更新手続 優良講習(日曜日)
□運転免許の更新手続 優良講習(平日)
□運転免許の更新手続 一般講習(日曜日)
□運転免許の更新手続 違反・初回講習(日曜日)
□運転免許の更新手続 違反・初回講習(日曜日)

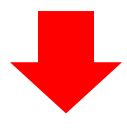

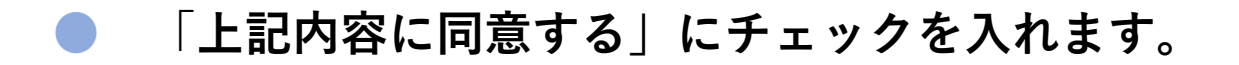

## ● そのまま画面下にスクロールします。

### 施設選択

#### 予約申込に関する事項

### 〇対象者

- ・栃木県内居住者の方
- ・70歳未満で栃木県運転免許センターで運転免許更新手続をされる方
- ・更新期間に入っている方(誕生日の前後1か月の方)
- ・優良運転者講習を受講する方

#### 〇予約が不要の方

- ・海外旅行、出産等の理由による更新期間前の更新手続をされる方
- ・住所地以外の都道府県公安委員会を経由した更新手続をされる方
- ・警察署で更新手続をされる方

#### ○必要なもの

- ・現有の運転免許証(亡失した場合は除きます。)
- ・更新連絡書(ハガキ)
- ・運転免許更新にかかる手数料(詳細は更新連絡書を確認してください。)
- ・在留資格を確認する書類(外国籍の場合)
- ・眼鏡、補聴器(必要な場合)
- ・住民票の写し等(運転免許の更新手続と同時に記載事項変更を行う場合)

### 〇注意事項

- ・更新連絡書(ハガキ)が届いてから予約を入れてください。
- 予約する講習区分等が異なった場合は、更新手続ができない場合がありますので、入力には十分ご確認ください。
- ・予約は一人1件となります。予約の変更は、一度キャンセルの上、再度予約してください。複数の予約申請をした場合(取り

下げをした場合は除きます。)は、多重予約となります。多重予約をした場合は、予約が無効になります。 ・予約の受付時間は、手続場所への来場時間です。講習を受ける時間ではありません。予約の受付時間内に運転免許センターの 窓口にお越しください。受付時間前に来られた場合は、予約した受付時間までお待ちいただくことになります。また、受付時間 に遅れた場合は、キャンセル扱いとなる。こののります。

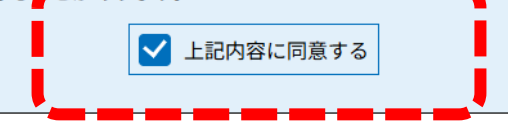

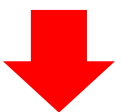

# ▶ 予約する日時の予約枠の「 ○ 」を選択します。

● 予約枠が定数に達していると「 × 」が表示されます。

| 施設名          | 予約枠名                                                    | <3か月<br><1か月<br><2週前 | 前<br>前       |              | 3か月<br>2025年<br>1か月<br>2週 |              |              |              |              |              |              |              |              |              | ッ月後><br>か月後><br>2週後> |
|--------------|---------------------------------------------------------|----------------------|--------------|--------------|---------------------------|--------------|--------------|--------------|--------------|--------------|--------------|--------------|--------------|--------------|----------------------|
|              |                                                         | 05/11<br>(日)         | 05/12<br>(月) | 05/13<br>(火) | 05/14<br>(水)              | 05/15<br>(木) | 05/16<br>(金) | 05/17<br>(土) | 05/18<br>(日) | 05/19<br>(月) | 05/20<br>(火) | 05/21<br>(水) | 05/22<br>(木) | 05/23<br>(金) | 05/24<br>(土)         |
|              | 優良講習 受<br>付時間 08:30<br>-09:00(講習<br>時間 09:20-0<br>9:50) | -                    | -            | -            | -                         | -            | ×            | -            | -            | 0            | 0            | 0            | 0            | 0            | -                    |
| 栃木県運転免       | 優良講習 受<br>付時間 09:00<br>-09:30(講習<br>時間 09:50-1<br>0:20) | -                    | -            | -            | -                         | -            | 0            | -            | -            | 0            | 0            | 0            | 0            | 0            | -                    |
| <u>許センター</u> | 優良講習 受<br>付時間 13:00<br>-13:30(講習<br>時間 13:50-1<br>4:20) | -                    | -            | -            | -                         | -            | 0            | -            | -            | 0            | 0            | 0            | 0            | ο            | -                    |
|              | 優良講習 受<br>付時間 13:30<br>-14:00(講習<br>時間 14:20-1<br>4:50) | -                    | -            | -            | -                         | -            | 0            | -            | -            | 0            | 0            | 0            | 0            | 0            | -                    |

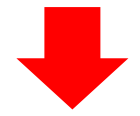

- 予約したい予約枠の時間帯の「〇」を選択することで 表示が「√(選択中)」に変わります。
- 予約したい予約枠を「✔ (選択中)」にしたら 「予約する」を押して次に進みます。

### 時間選択

1\_運転免許の更新手続\_優良\_平日

| 選択日付 | 2025年05月16日(金)                                      |  |  |
|------|-----------------------------------------------------|--|--|
| 選択施設 | <u>栃木県運転免許センター</u>                                  |  |  |
|      | ✓:選択中 〇:予約可 ×:予約不可 -:予約受付期間外                        |  |  |
| 凡例   | 予約したい時間の 🔿 をクリックして、 ✔ に変わったら「予約する」ボタンを押下してくださ<br>い。 |  |  |

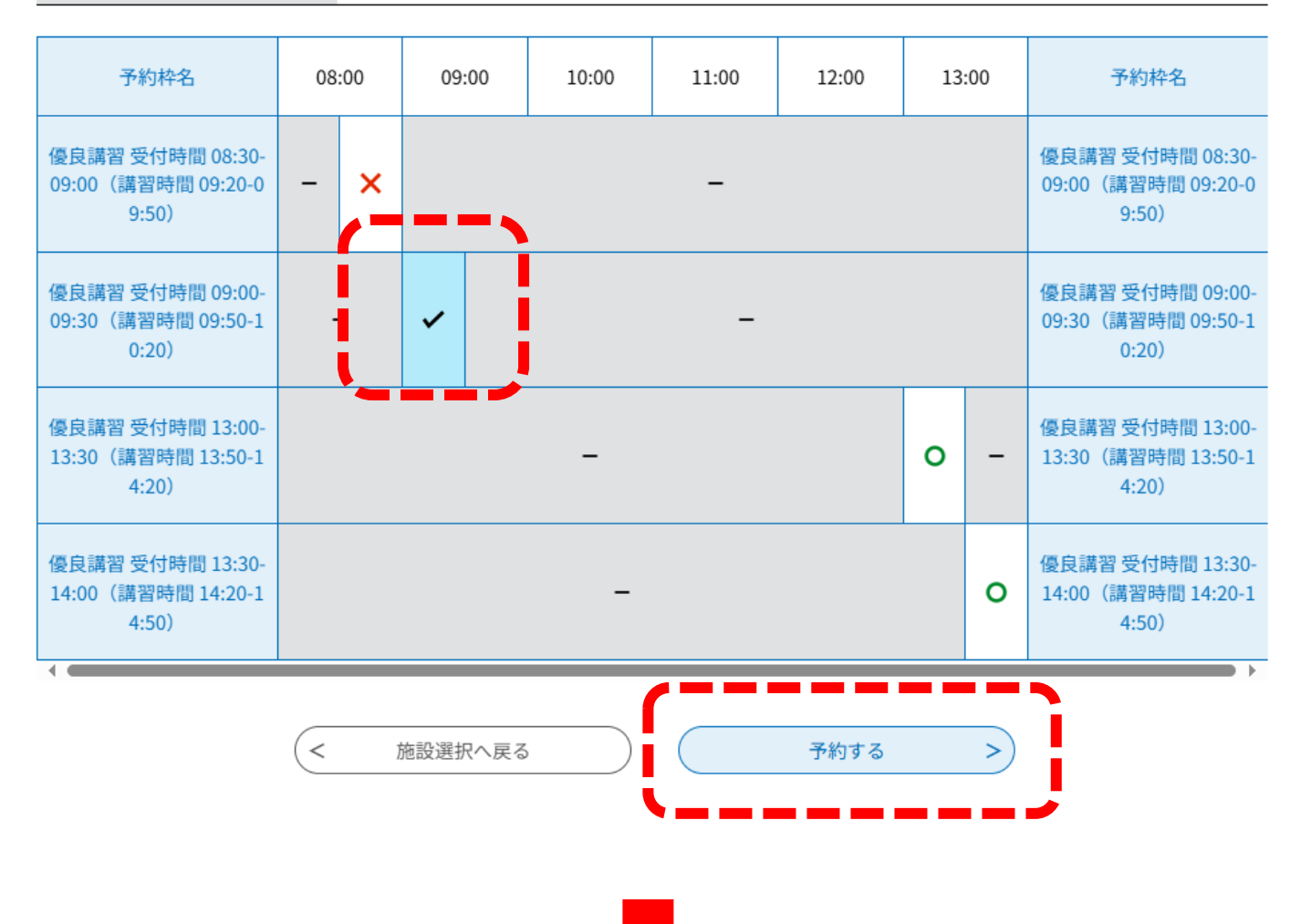

## 「利用者登録せずに申し込む方はこちら」を選択します。

## 利用者ログイン

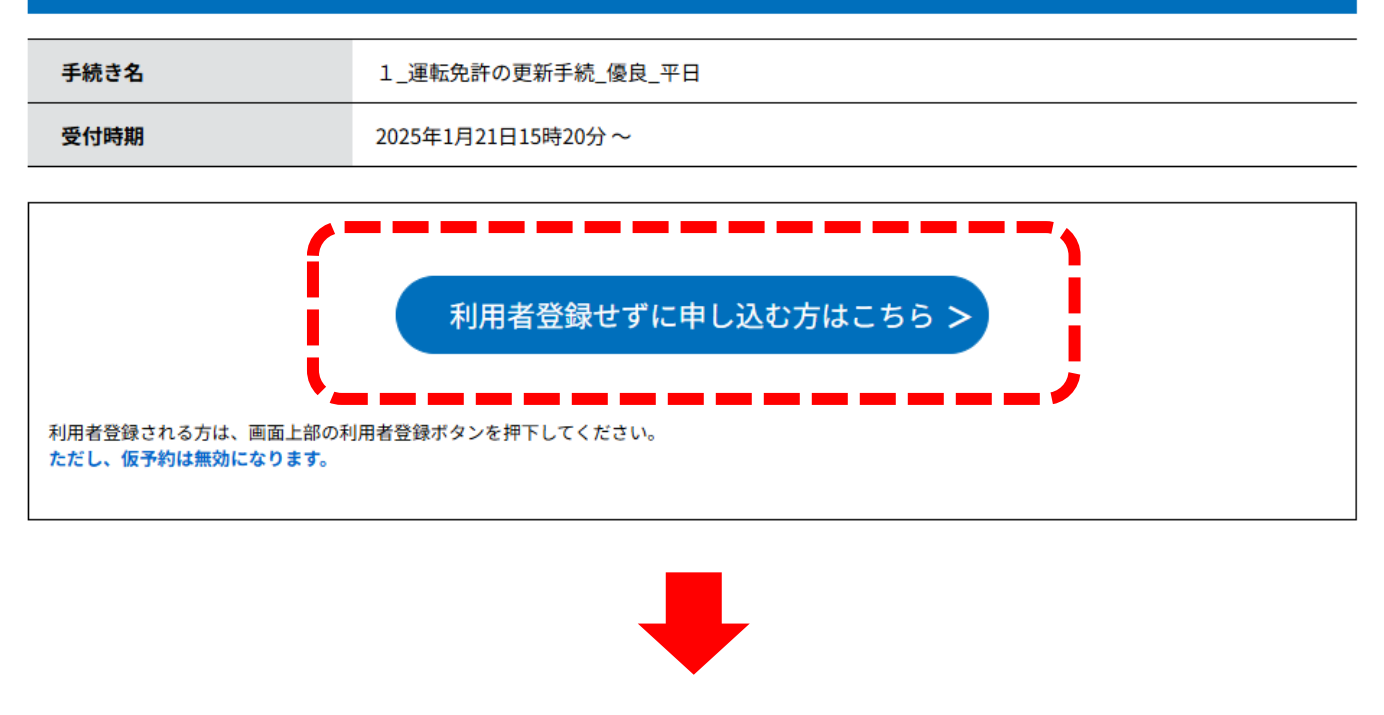

## 利用規約を確認して、「同意する」を選択します。

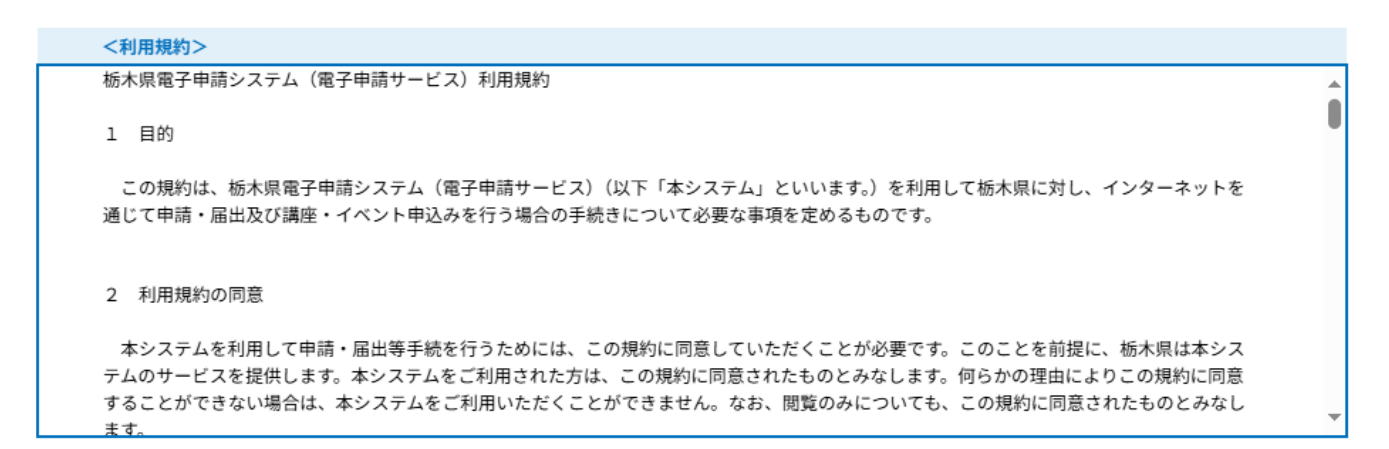

#### 「同意する」ボタンをクリックすることにより、この説明に同意いただけたものとみなします。

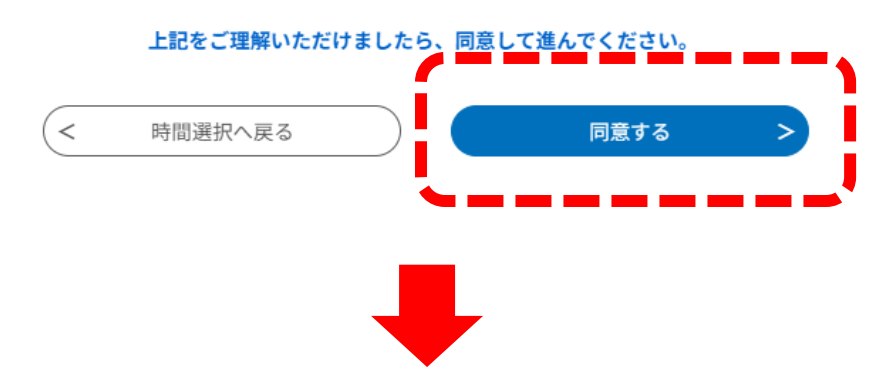

- 連絡先の「メールアドレス」を入力して、「完了する」 を選択します。
  - 「栃木県予約システムサービス」からメールが届くので 記載されたURLにすみやかにアクセスします。

## 利用者ID入力

1\_運転免許の更新手続\_優良\_平日

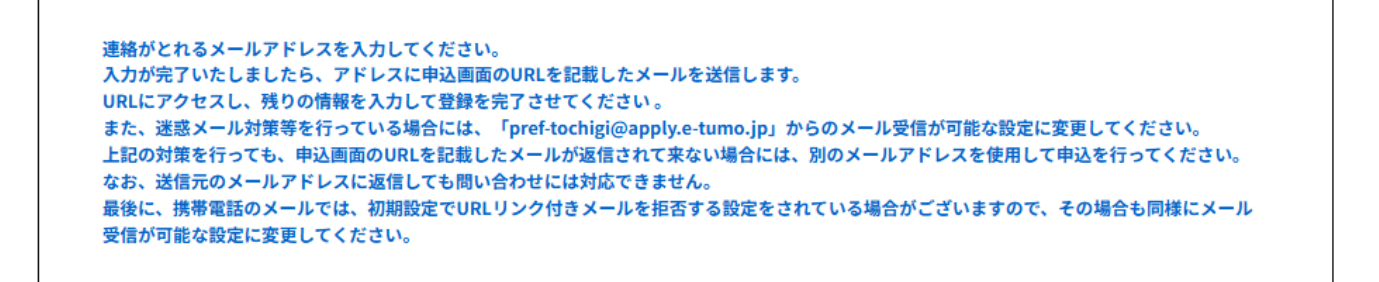

連絡先メールアドレスを入力してください。

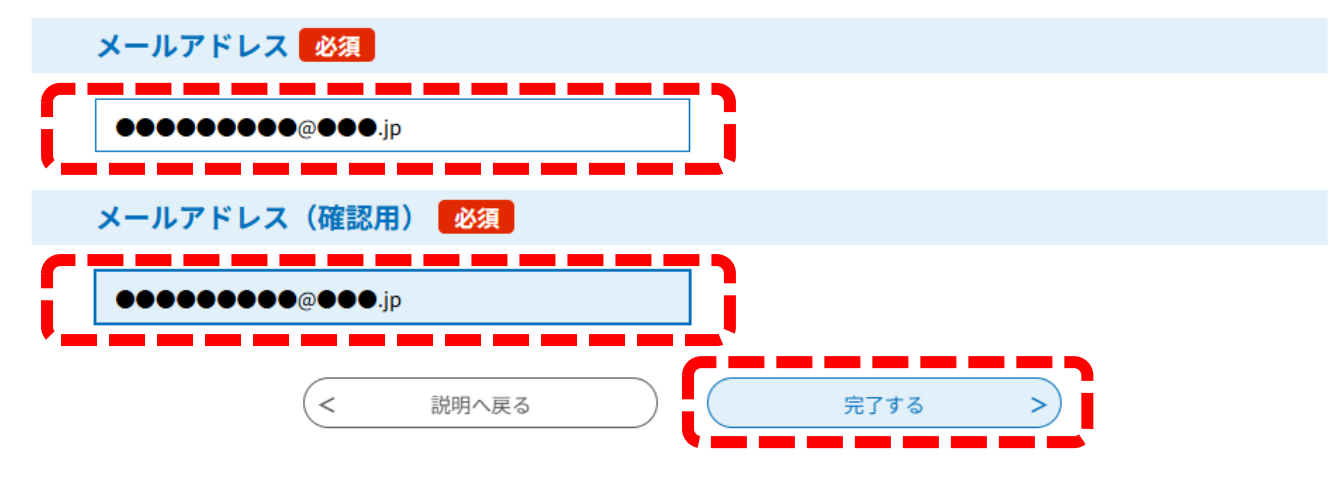

# ●「氏名」「生年月日」「年齢」「連絡先」「免許番号」を 入力し、「確認事項」にチェックを入れます。

| ●「確認へ進む」を選択します。                                                                                                    |
|----------------------------------------------------------------------------------------------------|
| 申請者のシメイ(日本国籍の場合はカナ、外国籍の場合はアルファベット)を入力してくださ<br>い。 <mark>必須</mark>                                                                                        |
| 申請者のシメイ(日本国籍の場合はカナ、外国籍の場合はアルファベット)を入力してください。<br>入力例:(日本国籍の場合)栃木 太郎 → 氏:トチギ 名:タロウ<br>(外国 鏡 の場合)Tochigi Joe Taro → 氏:Tochigi 名:Joe Taro<br>氏: トチギ 名: メンキョ |
| 申請者の生年月日を入力してください。 必須                                                                                                    |
| 更新手続の申請者の生年月日を入力してください。<br>18730615                                                                                                    |
| 申請者の年齢を選択してください。 必須                                                                                                    |
|                                                                                                    |
| 申請者と連絡が取れる電話番号(要市外局番/携帯電話可)を入力してください。<br>ハイフンは不要です。数字のみを入力してください。<br>電話番号 0289761100                                                                    |
| 申請者の運転免許証番号を入力してください。                                                                                                    |
| 更新手続を行う申請者の運転免許証番号を入力してください。<br>運転免許証番号は12桁です。間違わないように正確に入力してください。<br>410012340000                                                                      |
| 確認事項                                                                                                    |
|                                                                                                    |
| ご自身の現有する運転免許証の番号が正しく入力されているか再度確認してください。                                                                                                    |
| 運転免許証番号は12桁です。<br>誤って入力すると予約確認ができない場合があります。<br>✔ 運転免許証の番号を正しく入力しました。                                                                                    |
| ( 確認へ進む >)                                                                                                    |

内容を確認して、「申込む」を選択します。

予約確認

## まだ予約は完了していません。

※下記内容でよろしければ「申込む」ボタンを、修正する場合は「入力へ戻る」ボタンを押してください。

1\_運転免許の更新手続\_優良\_平日

| 予約情報                                       |                                                                         |  |  |  |
|--------------------------------------------|-------------------------------------------------------------------------|--|--|--|
| 予約施設                                       | 栃木県運転免許センター                                                             |  |  |  |
| 予約日時と予約対象                                  | 2025年05月16日(金)<br>09時00分~09時30分 優良講習 受付時間 09:00-09:30(講習時間 09:50-10:20) |  |  |  |
|                                            |                                                                         |  |  |  |
| 申請者のシメイ(日本国籍の<br>場合はカナ、外国籍の場合は<br>アルファベット) | トチギ メンキョ                                                                |  |  |  |
| 申請者の生年月日                                   | 1873年06月15日                                                             |  |  |  |
| 申請者の年齢                                     |                                                                         |  |  |  |
| 申請者の電話番号(要市外局<br>番/携帯電話可)                  | 0289761100                                                              |  |  |  |
| 申請者の運転免許証番号                                | 410012340000                                                            |  |  |  |
| 確認事項                                       |                                                                         |  |  |  |

| ご自身の現有する運転免許証 |                     |
|---------------|---------------------|
| の番号が正しく入力されてい | 運転免許証の番号を正しく入力しました。 |
| るか再度確認してください。 |                     |
|               |                     |

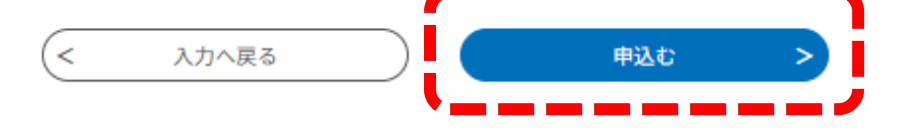

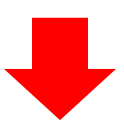

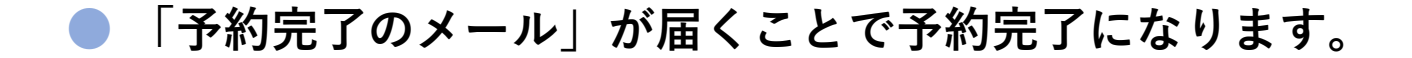

● 「予約番号」と「パスワード」を保管してください。

●「ホーム」の「予約状況確認」から予約状況の確認を 行うと「未処理」・「不受理」と表示されますが、 「予約完了のメール」届いた時点で、予約は受理されて います。

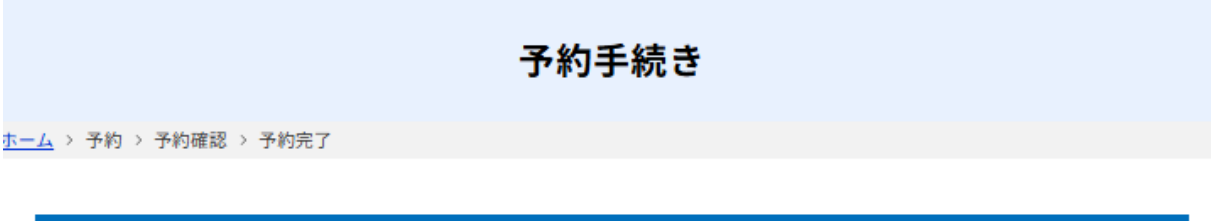

### 予約完了

1\_運転免許の更新手続\_優良\_平日の手続きの申込を受付しました。

|       | 予約が完了しました。                                                                                                 |
|-------|----------------------------------------------------------------------------------------------------|
|       | 下記の予約番号 とパスワード を記載したメールを送信しました。                                                                            |
|       | 【ご注意ください】予約は確定しておりません。<br>担当者が確認後、別途メールにてご連絡致します。<br>メールアドレスが誤っていたり、フィルタ等を設定されている場合、<br>メールが届かない可能性がございます。 |
| ·     |                                                                                                    |
| 予約番号  | •••••                                                                                                    |
| パスワード | •••••                                                                                                    |
|       |                                                                                                    |

予約番号 とパスワードは、今後申込状況を確認する際に必要となる大切な番号です。 特にパスワードは他人に知られないように保管してください。

なお、内容に不備がある場合は別途メール、または、お電話にてご連絡を差し上げる事があります。

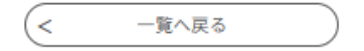